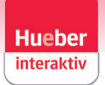

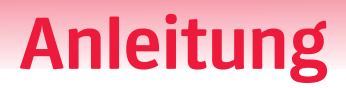

## Willkommen im neuen Design von Hueber interaktiv!

So öffnen Sie Ihren Titel im neuen Hueber interaktiv:

Nutzen Sie Ihre Anmeldedaten, um sich unter https://hueber.edupool.de einzuloggen und auf die entsprechenden Inhalte zuzugreifen.

| Anmeldung                      |        |           |   |
|--------------------------------|--------|-----------|---|
| E-Mail                         | Edu-ID | Lehrer-ID |   |
| E-Mail Adresse                 |        |           |   |
| Passwort                       |        |           | B |
| Anmelden                       |        |           |   |
| Passwort vergessen?            |        |           |   |
| Noch kein Konto? Registrierung |        |           |   |

Falls Sie noch keinen Zugang zu Hueber interaktiv haben, können Sie sich bei der Anmeldung jederzeit registrieren, ohne dass ein Code erforderlich ist.

Einen neuen Code können Sie in Ihrem Profil oben rechts einlösen.

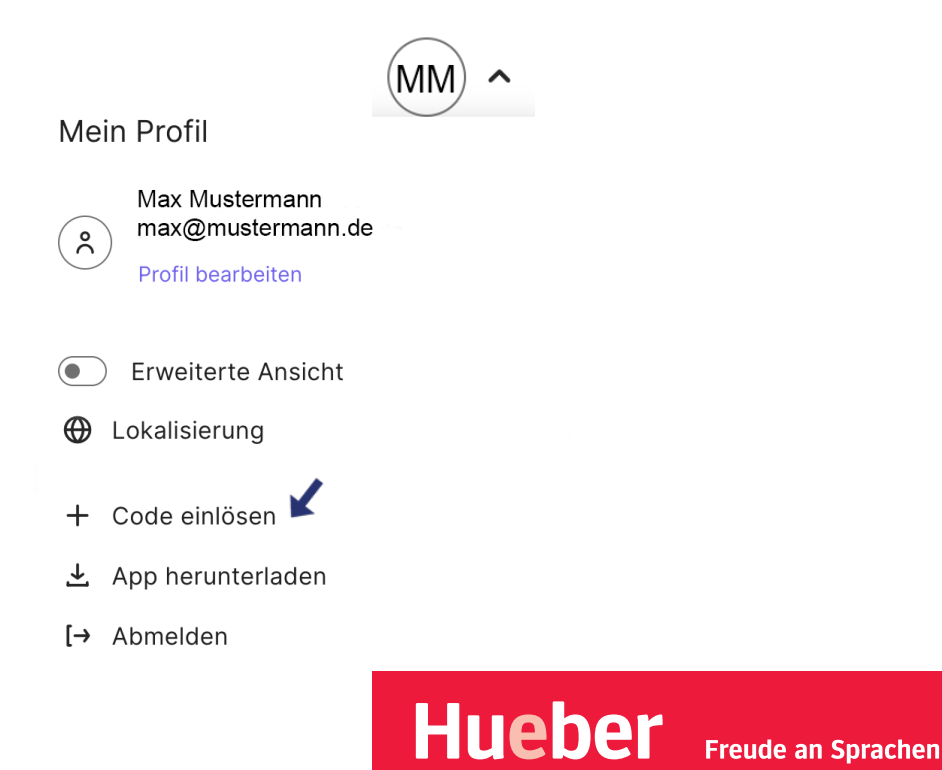

## Anleitung

Auf der Startseite finden Sie oben links den Reiter "Mein Regal", in dem alle Ihre eingelösten Titel angezeigt werden.

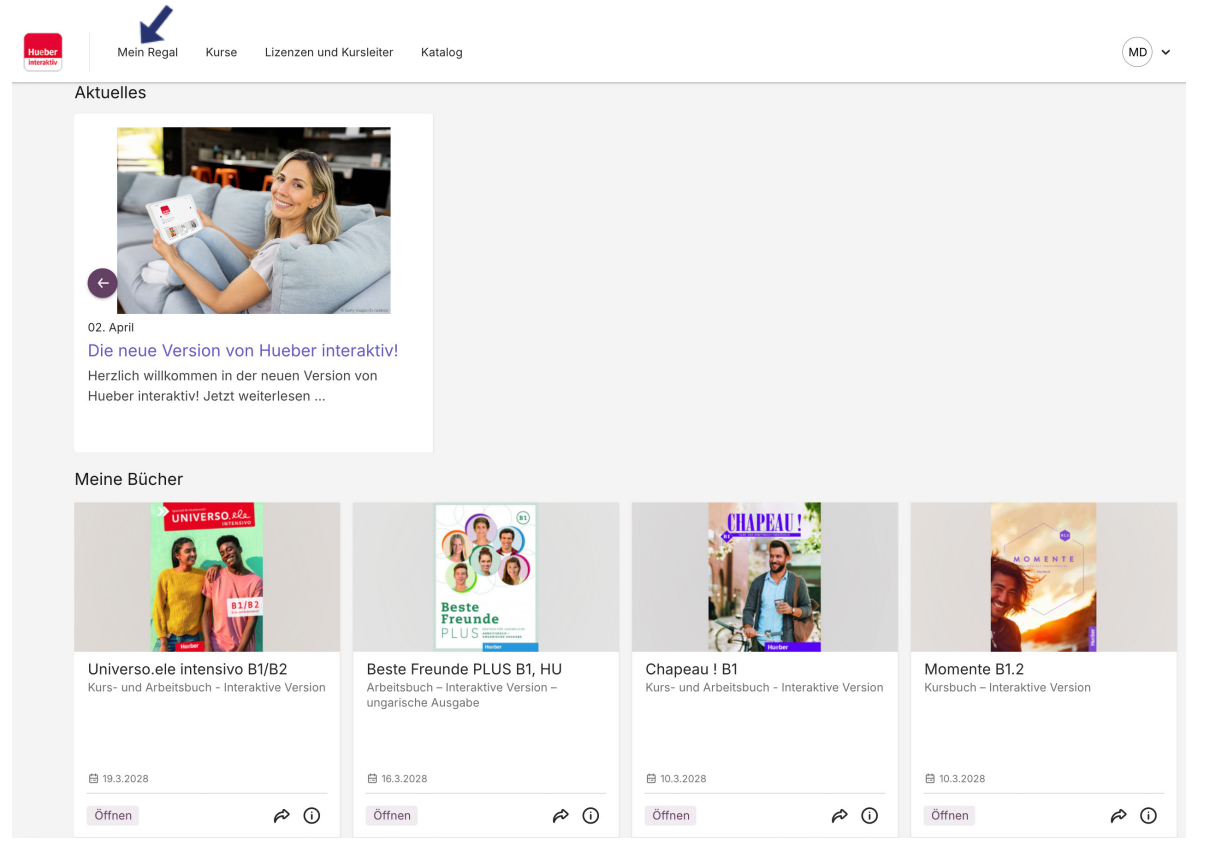

In Ihrem Regal können Sie oben rechts in der Suchleiste nach einem bestimmten Titel suchen oder durch Scrollen den gewünschten Titel auswählen, den Sie öffnen möchten.

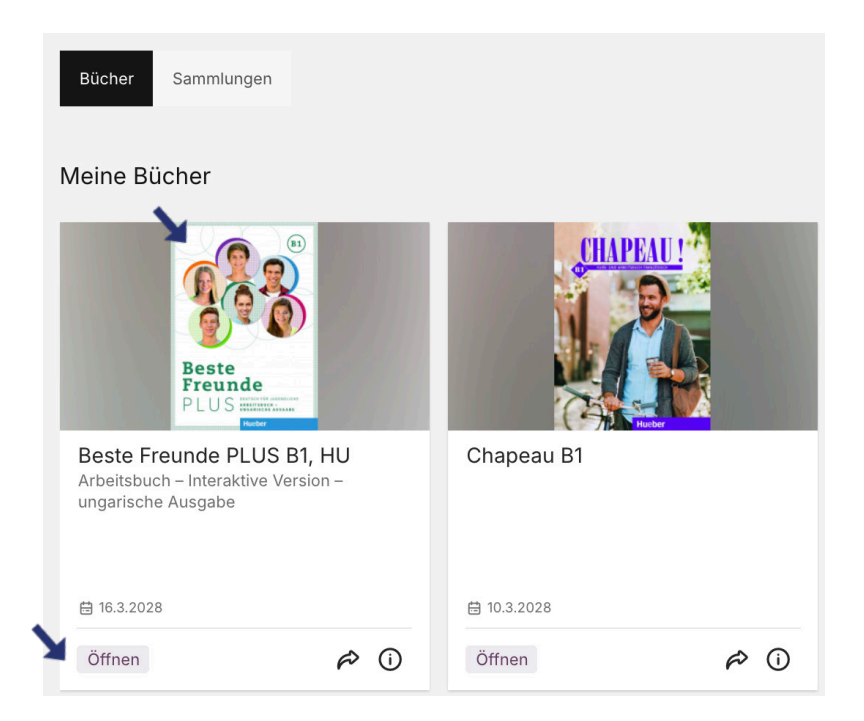

Durch einen Klick auf "Öffnen" oder auf das Coverbild des Titels gelangen Sie zur interaktiven Version.

Hueber

Freude an Sprachen